# SMART-I

Ó

# SmartHome Security System

Installation and Operating Instructions

(( O)

Version 2.0

۲

Please read these instructions carefully before using these products and keep the manual for future reference.

(......)

Ō

000

(4) Enter 'Device Name' and 'Location', tap 'Save' to complete the pairing process. The newly paired siren will now display in the App's 'Status' section.

# Verifying the Setup

From the 'Status' section, tap the Siren icon and turn the Siren's alert sound On and Off.

#### 7. Pair the Remote Key

(1) Using 'Smart-i Protect', tap — in the 'Status' section.

(2) Choose 'Remote key'' and 🔝 to initiate the pairing process.

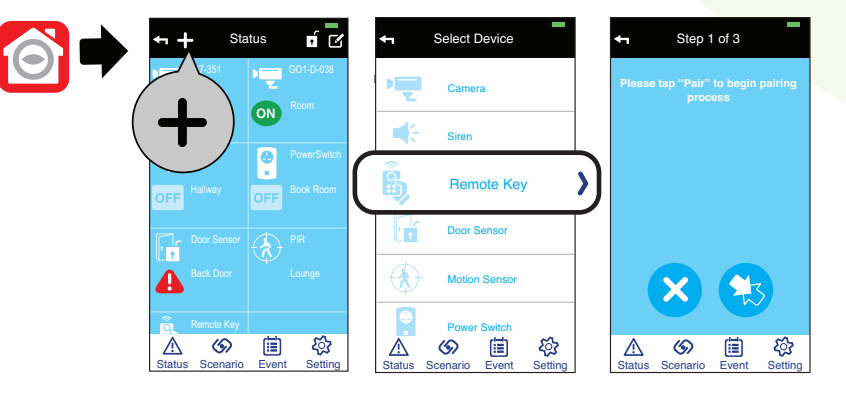

28

(3A) Auto Pairing Method

Remove the insulating plastic tab to start the pairing signal.

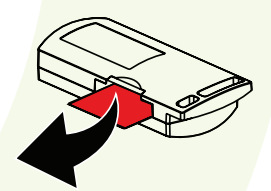

(3B) Manual Pairing Method

Press and hold the 'Camera' button on the front of the Remote Key until the blue LED begins flashing.

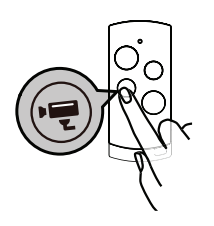

### **Verifying the Setup**

Press the 'Disarm' button (indication) the SmartBox will beep once indicating the system has been disarmed.

Press the 'Arm' button (i) the SmartBox will beep twice and a 'Countdown' pop-up will appear, select 'Disarm' to deactivate system arming.

-

Both the 'One-touch Scenario' and the 'Sequence Scenario' are designed for your system to carry out customised security functions after setup, such as activate single/multiple cameras and sensors for recording and alert.

# **One-touch Scenario**

Allowing you to conveniently activate the security function with a single touch when required. The one-touch scenario section has three default controls and they connect with the control buttons on the remote controller. You can customize the content of each to fit your needs. After setup, the control buttons on the remote will carry out the same commands as the one-touch scenarios in the App.

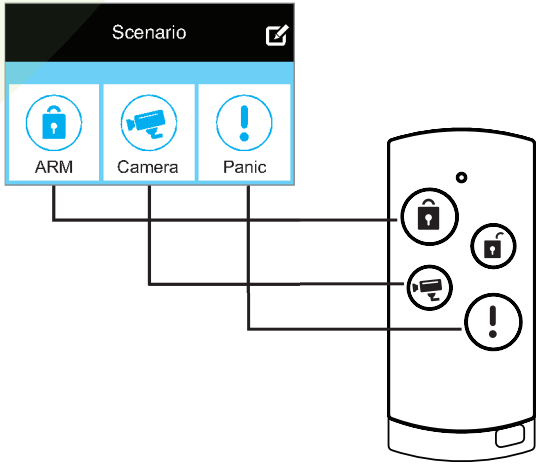